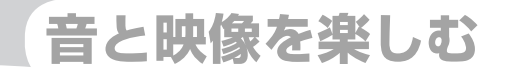

# iPod (別売)を聴く/観る

本機では、iPod (別売)を接続して、iPod内の音楽デー タやビデオ映像をお楽しみいただけます。

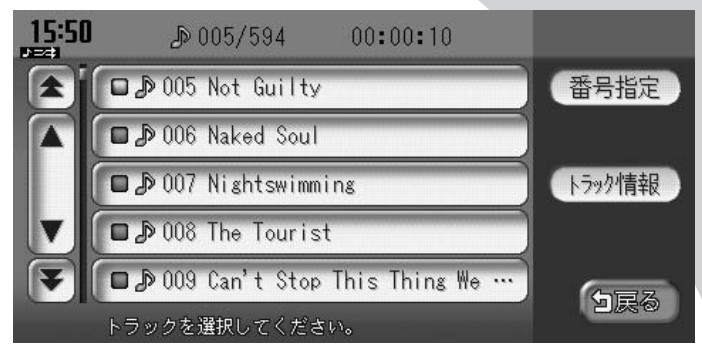

| iPodを接続する            | 322 |
|----------------------|-----|
| iPodを聴く              | 323 |
| iPodコントロールバー         | 324 |
| iPodのトラックを選ぶ         | 325 |
| iPodのトラック再生をコントロールする | 328 |
| iPodのトラック情報を表示する     | 330 |
| iPodビデオを観る           | 331 |
| iPodの設定をする           | 333 |

## iPodを接続する

本機でiPodをお楽しみいただくには、本機にiPodを接続する必要があります。

#### 接続できるiPodのタイプ

本機は第5世代iPod、iPod classic、iPod nano、iPod touchに対応しています。詳細は 以下の表をご覧ください。iPodは本機に付属していません。お手持ちのiPodをお使いくだ さい。iPodを本機に接続するには、別売のiPod接続コードが必要です。

| 接続可能なiPod                    | 備考      |
|------------------------------|---------|
| iPod (第5世代)                  | ビデオ再生可  |
| iPod classic                 | ビデオ再生可  |
| iPod nano(第1世代、第2世代)         |         |
| iPod nano (第3世代)             | ビデオ再生可  |
| iPod touch <sup>#1, #2</sup> | ビデオ再生不可 |

※1 ビデオ再生には対応していません。ミュージックモードのみでお使いください。

※2「On-The-Go」は再生できません。iTunesと同期後はプレイリストとして再生できます。

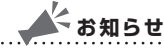

・iPodを使うときは、最新のソフトウェアバージョンに更新してください。

- iPodは、ヘッドフォンを外してから接続してください。音が出なくなるなど、正常に動作しなくなることがあります。
- ・iPodの動作が停止した場合、カテゴリーリストから曲やビデオを選択することによって操作可能になる場合があります。
- ・iPodモードのときに、iPodを着脱しないでください。雑音が発生し、スピーカー破損の原 因となる場合があります。
- ・iPodのトラックリピート機能を設定している場合は、正しく動作しない場合があります。
- ・iPodのシャッフル機能を設定していると再生しない場合があります。その場合は、プロパ ティの「シャッフル時にスキップ」の設定やシャッフル機能の設定を解除してからお使い ください。
- ・エラーメッセージが表示された場合は、一度本機からiPodを取り外して再度接続してください。
- ・iPodが操作不能になった場合は、iPod本体をリセットし、再度接続してください。 リセット方法の例
  - ・iPodの場合 :「センター」ボタンと「メニュー」ボタンを、Appleのロゴが表示 されるまで同時に押し続けます。
  - · iPod touchの場合:「スリープ/スリープ解除」ボタンと「ホーム」ボタンを、Appleの ロゴが表示されるまで同時に押し続けます。
  - ※iPodをリセットして再接続しても動作しない場合は、リセット後、iPod単体で動作することを確認 してから接続するようにして下さい。
- ・車のエンジンを切ったあとは、必ずiPodを取り外してください。接続したままではiPodの 電源が切れない場合があるため、iPodの電源を消耗する恐れがあります。

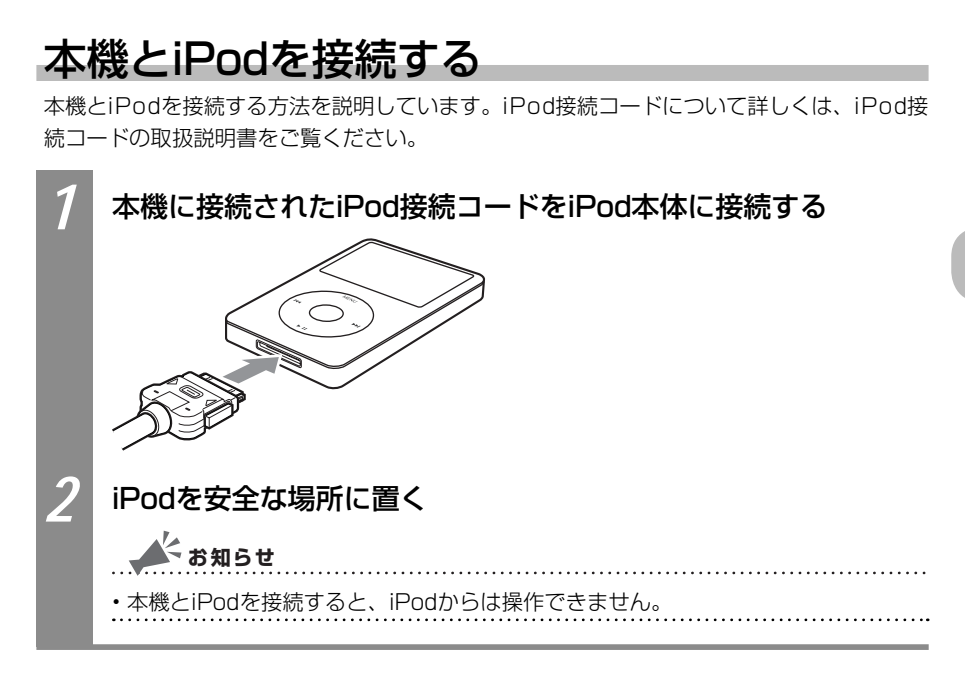

## iPodを聴く

正しく接続されたiPod内のトラックを聴く方法を説明しています。

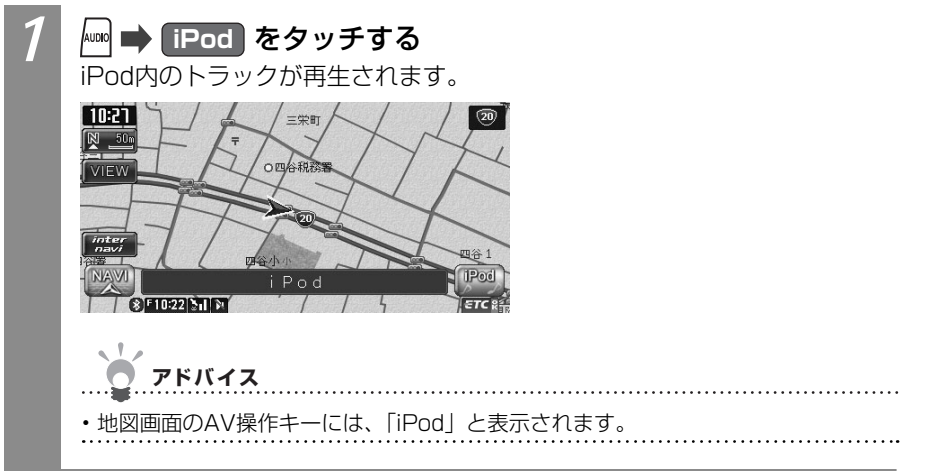

I P

0 d

## iPodコントロールバー

iPod再生時に表示されるAVコントロールバーについて説明しています。

iPod再生時のAVコントロールバー

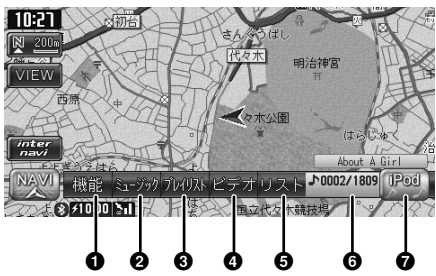

| No. | タッチキー          | 機能                                                                                                    |
|-----|----------------|----------------------------------------------------------------------------------------------------|
| 0   | 機能             | リピート再生(〇〇P.329)、シャッフル再生(〇〇P.329)したり、<br>AVコントロールバーをカスタマイズさせる(〇〇P.333)ための機<br>能メニューを表示できます。                        |
| 0   | 2=- <i>YyI</i> | iPodからトラックを探せます。(CCP.327)。走行中に操作できま<br>せん。                                                                        |
| 6   | 707978         | プレイリストを呼び出せます。走行中に操作できません。また、iPod<br>ビデオ再生中は、表示されません。<br>このキーには他の機能も割り付けられます(QQP.333)。他の機能<br>を割り付けた場合は、表示が変わります。 |
| 4   | ビテオ            | iPodからビデオトラックを探せます(CCP.331)。走行中に操作で<br>きません。<br>ビデオ機能に対応していないiPodが接続されているときは、ビデオ<br>表示されません。                      |
| 6   | リスト            | iPodのトラックリストを表示できます(〇〇P.325)。iPodビデオ再<br>生時には表示されません。                                                             |
| 6   | アルバム番号、トラック番   | 号が表示されます。                                                                                                    |
| 0   | IPod           | AVコントロールバーを表示できます。                                                                                                |

## iPodのトラックを選ぶ

iPodのトラックを選んで聴く方法を説明しています。

#### iPodの前/次のトラックを選ぶ

iPod再生時に前または次のトラックに移動して再生できます。

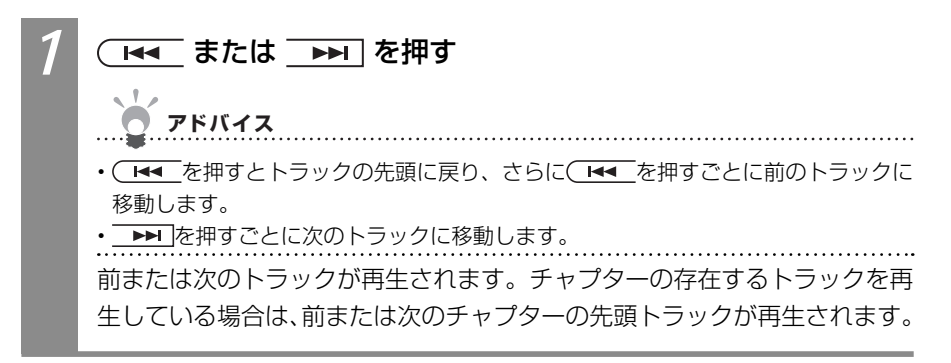

#### iPodのリストからトラックを選ぶ

iPodのリストを表示して、リストからトラックを選んで再生できます。

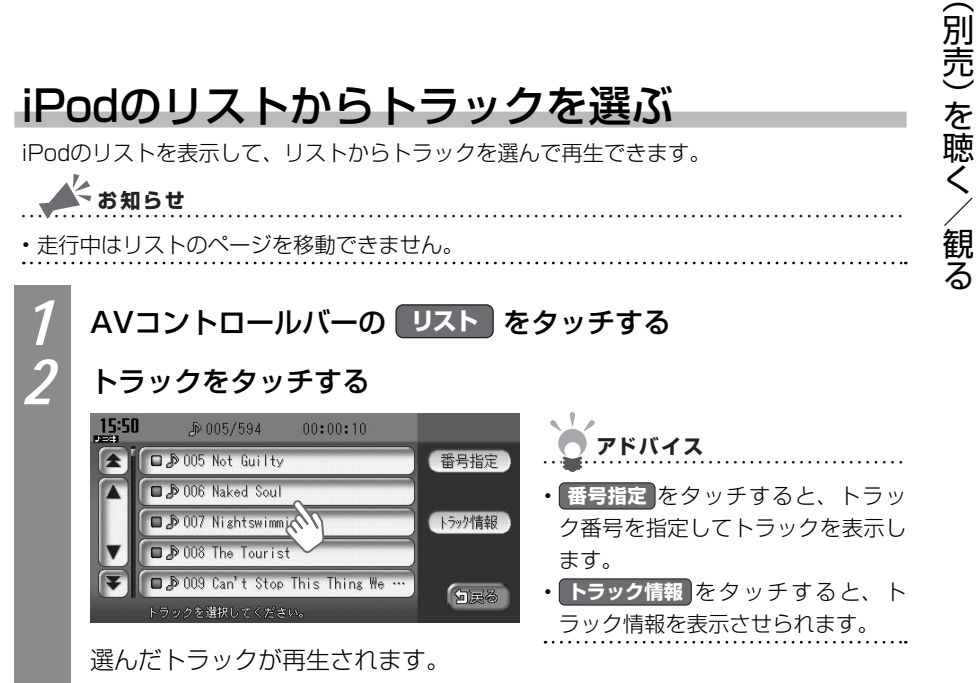

Ρ

o d

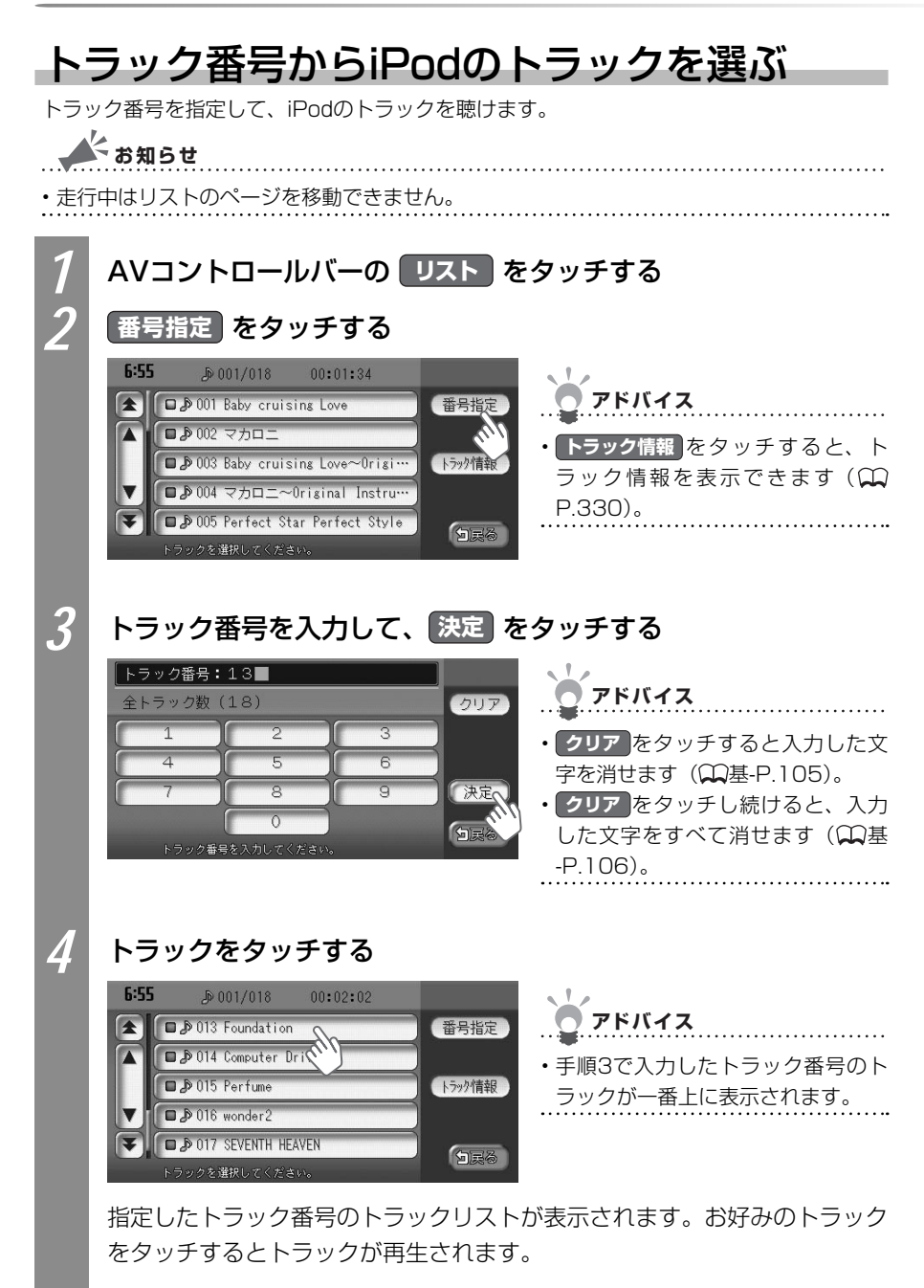

### 条件を指定してiPodのトラックを選ぶ

さまざまな条件からiPodのトラックを探して聴けます。ここではアーティスト名からトラックを探す方法を例として説明しています。

▲ お知らせ ・走行中はリストのページを移動できません。 AVコントロールバーの ミュージック をタッチする お好みの項目をタッチする アドバイス プレイリスト 
 ・
 渓べる項目は以下のとおりです。
PIUNA プレイリスト/アーティスト/アル バム/曲/Podcast/ジャンル/ odcast 白戻る 作曲者 項目を選択してくださ 3

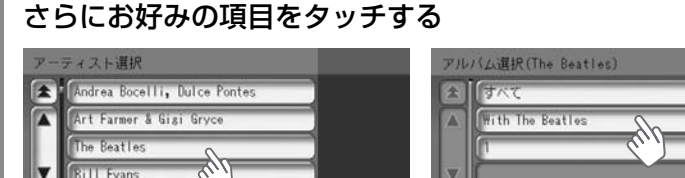

5000

¥

トラックをタッチする

Bill Evans Tri

4

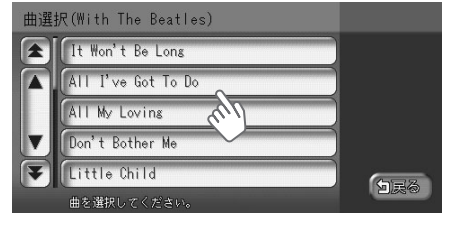

選んだトラックが再生されます。

5000

## iPodのトラック再生をコントロールする

iPodのトラック再生をコントロールする方法を説明しています。

### iPodの再生を早戻しする

再生中のiPodのトラックを早戻しできます。

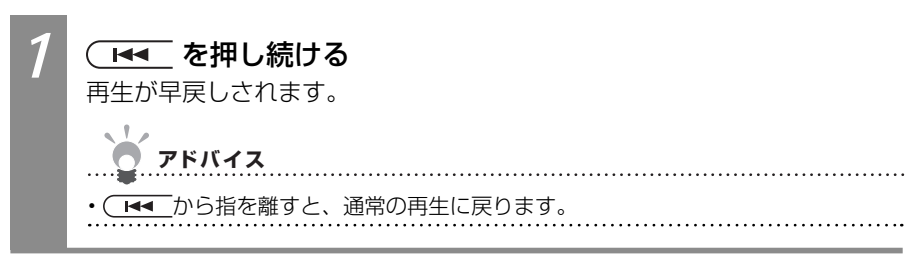

#### iPodの再生を早送りする

再生中のiPodのトラックを早送りできます。

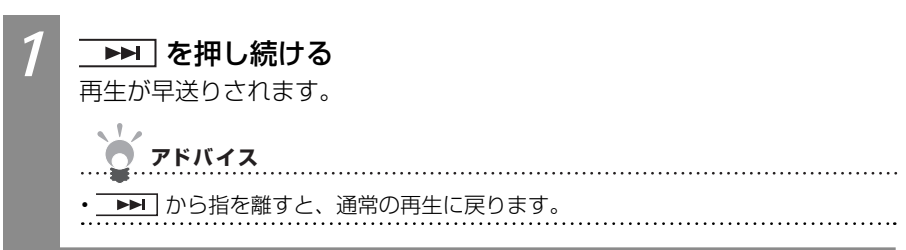

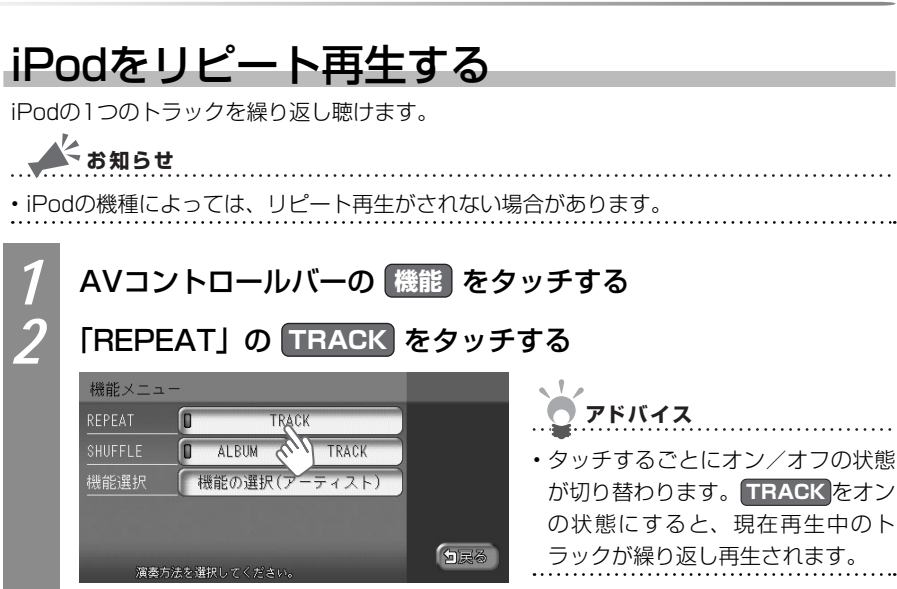

トラックのリピート再生が設定されます。

### iPodをシャッフル再生する

すべてのトラック、またはアルバム内のトラックをシャッフルして聴けます。

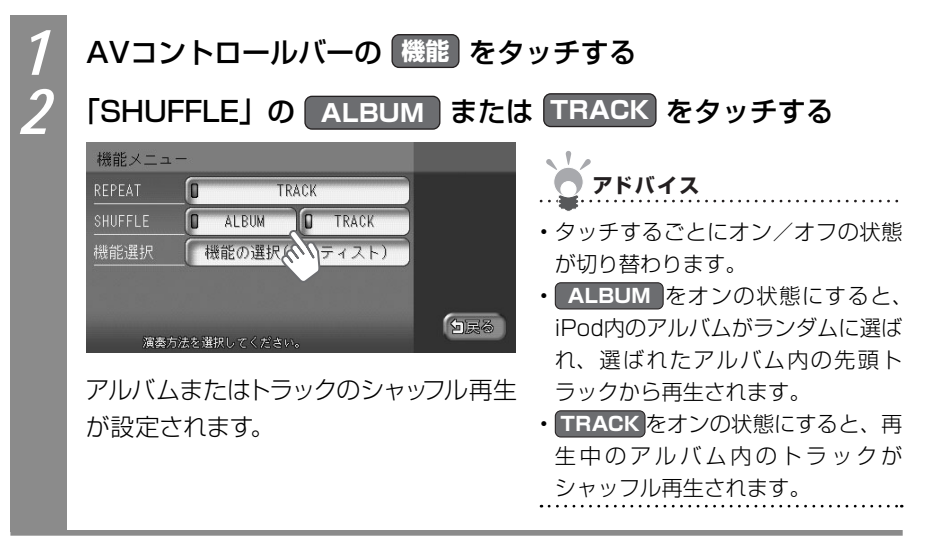

## iPodのトラック情報を表示する

iPodトラック情報を表示できます。ここでは、AVコントロールバーからトラックリストを 表示して、再生中のトラック情報を表示させる方法を例として説明しています。

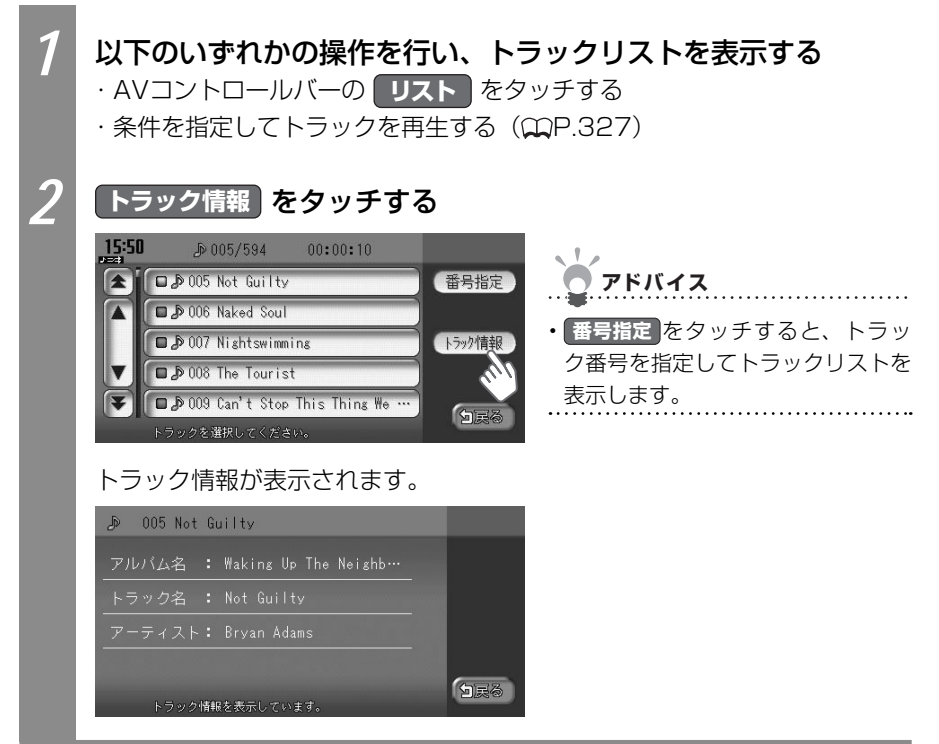

## iPodビデオを観る

iPodビデオの映像を本機で観られます。ここでは、ミュージックビデオを観る方法を例として説明しています。

お知らせ

- ・走行中は音声のみをお楽しみいただけます。
- ・iPodビデオに対応していないiPodを接続しているときは、本操作を行えません。
- 第5世代iPodのソフトウェアのバージョンによっては、iPodビデオを再生できない場合が あります。

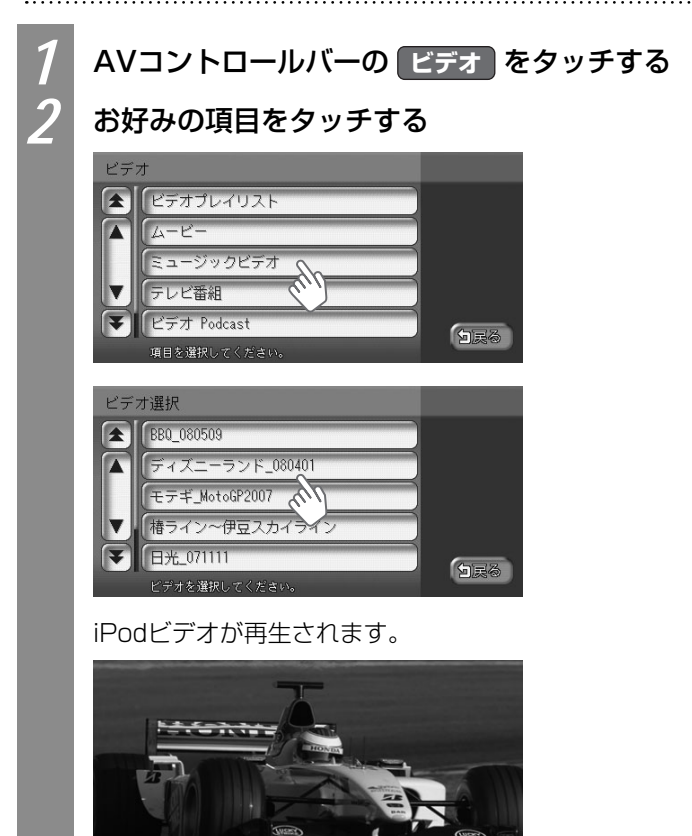

- Pod (別売)を聴く/観る

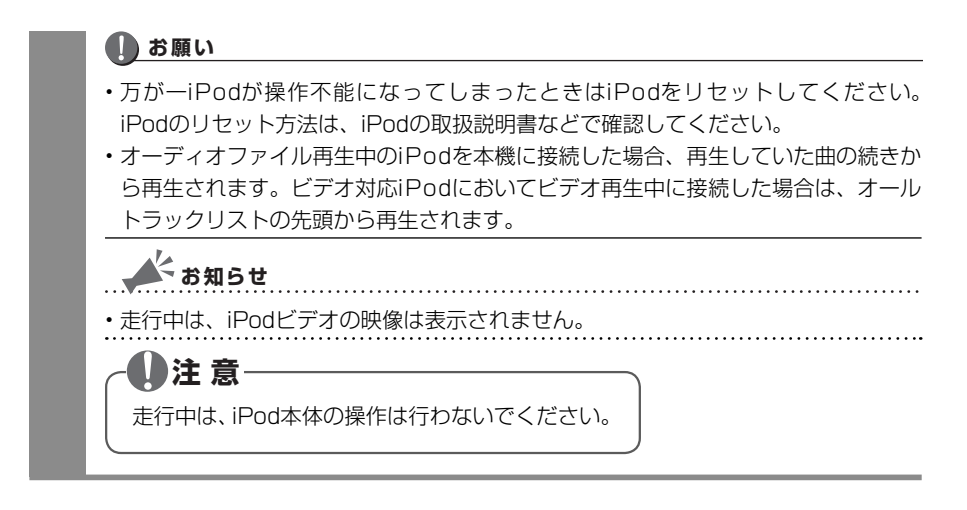

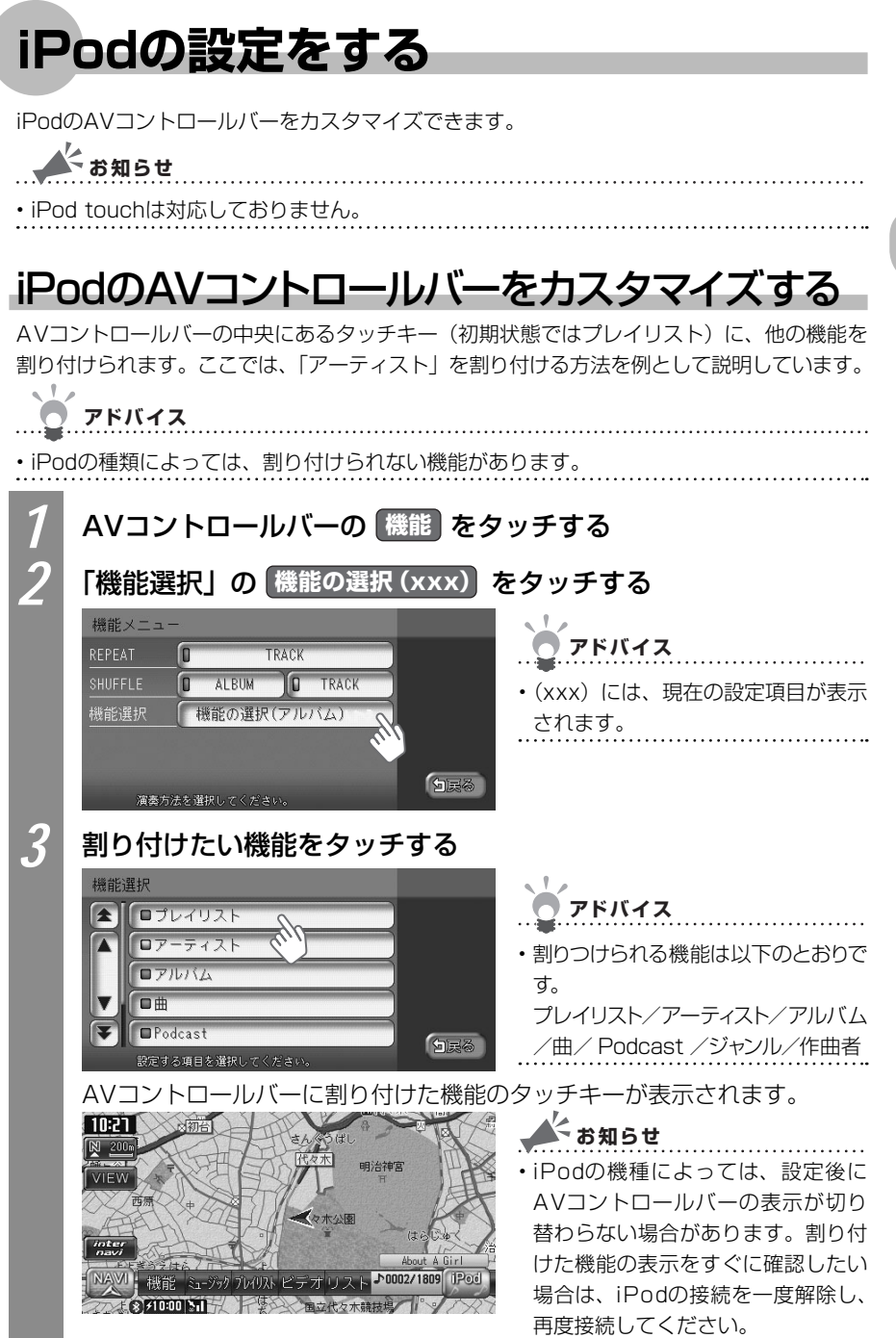

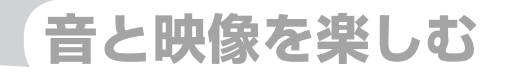

# 音と映像の設定をする

音と映像をお楽しみいただくためのオーディオ・ビジュア ル機能に関する設定について説明しています。

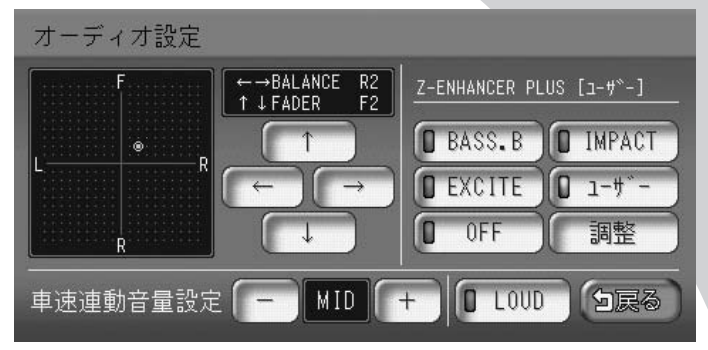

| 映像の画質を調整する | 336 |
|------------|-----|
| 音質を調整する    | 337 |

## 映像の画質を調整する

地上デジタル放送(ワンセグ)やDVDの画質を調整できます。

👗 お知らせ

#### ・走行中は、本操作を行えません。

#### 🛲 🔿 ワンセグ または DVD/CD をタッチする 🖱 アドバイス DVDの場合は、本機にDVDがセットされている必要があります。DVDがセット されていない場合は、DVDを挿入して、手順2に進んでください。DVDのセット 方法について詳しくは、「ディスクをセットする」(↓↓基-P.69)をご覧ください。 地方デジタル放送(ワンヤグ)またはDVDの映像が表示されます。 🛲 🌒 各種設定 📄 モニター設定 をタッチする 各タッチキーをタッチして、画質を調整する 画質が調整されます。 設定項目 設定内容 コントラスト ● たタッチすると明るさと暗さの差がはっきりします。 ● たタッ チすると明るさと暗さの差が少なくなります。 色濃度 濃をタッチすると、色が濃くなります。 薄をタッチすると、色 が薄くなります。 色合い 緑をタッチすると、緑がかかった色合いになります。 赤をタッ チすると、赤がかった色合いになります。 明るさ 明をタッチすると、画面が明るくなります。 暗をタッチすると、 画面が暗くなります。

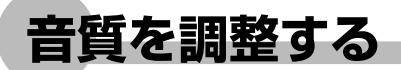

オーディオ・ビジュアル視聴時の音質を設定できます。

#### 音量バランスを設定する

前後左右の音量バランスを調整できます。

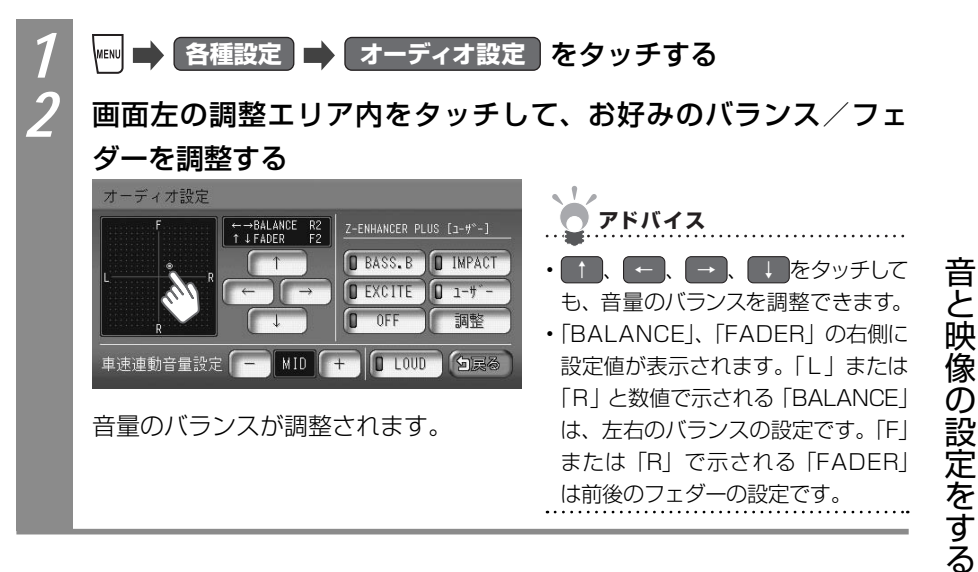

VXS - 092CVi

#### Zエンハンサープラスの設定をする

低音域・高音域を強調し、迫力あるサウンドをお楽しみいただけます。 3種類の音質効果メモリーからお好みのものを選べるほか、さらにお好みにあった音質効果 メモリーを調整できます。

音質効果メモリーを選んで設定する

あらかじめ設定された音質効果メモリーを選んでお好みのサウンドをお楽しみいただけま す。音質効果メモリーは、さらにお好みに調整できます。

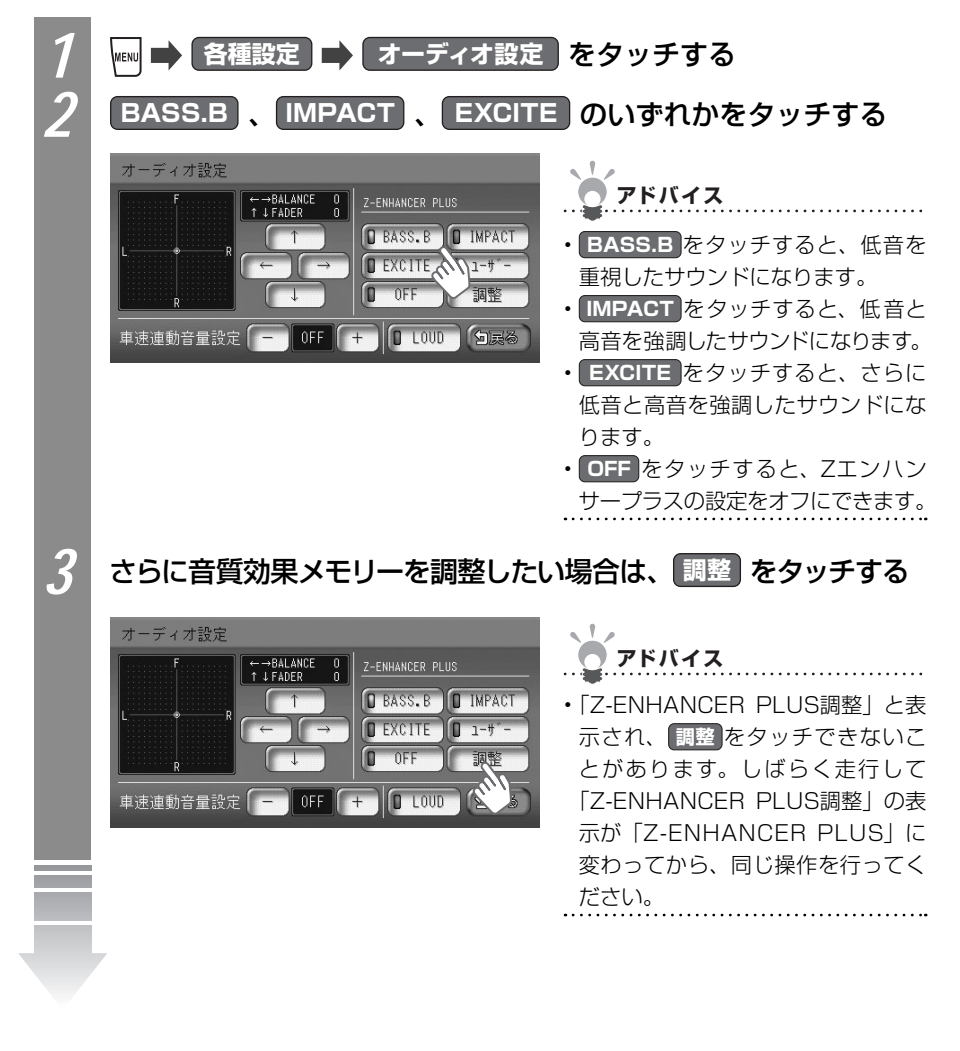

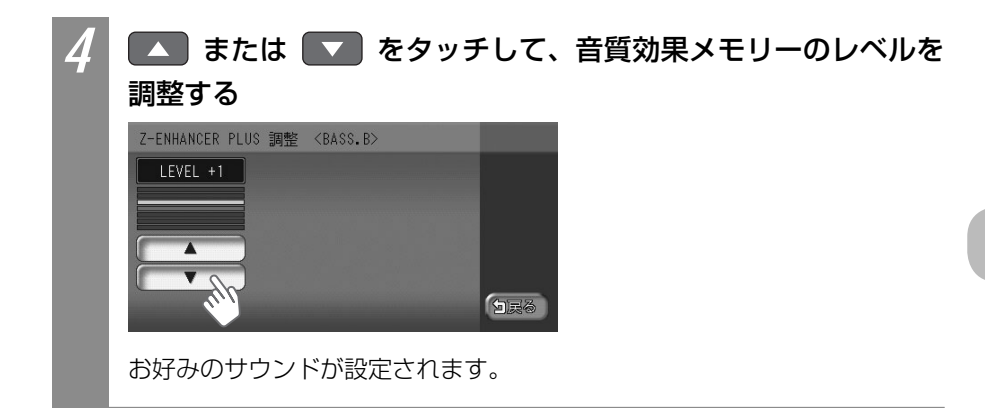

#### お好みの音質効果を調整する

あなただけの音質効果メモリーを作成して保存することができます。ユーザー設定として後から呼び出せます。

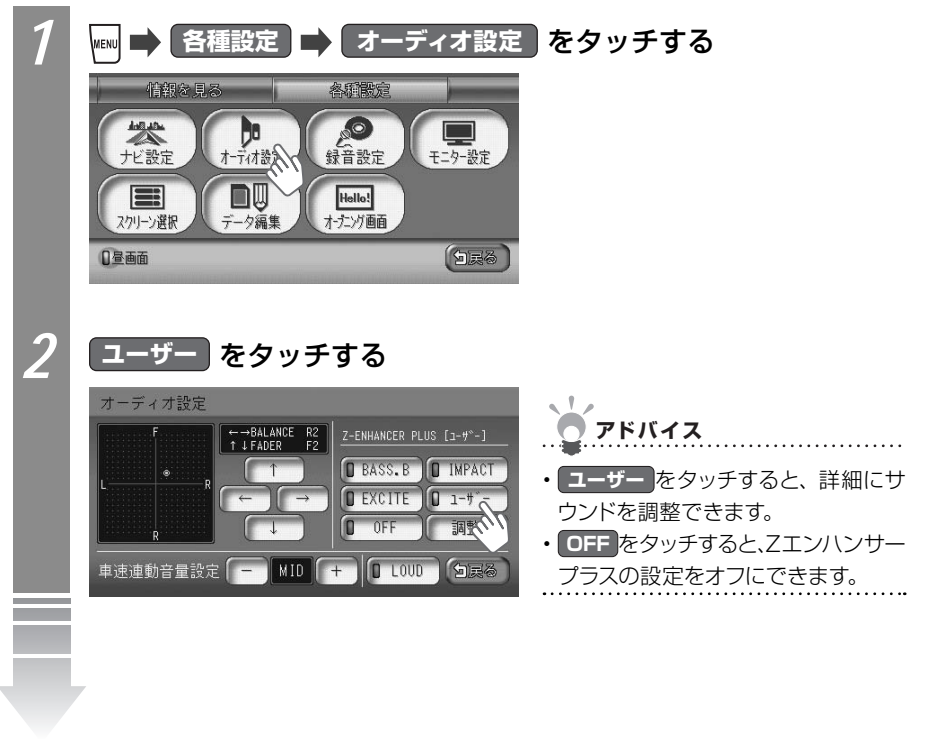

音と映像の設定をする

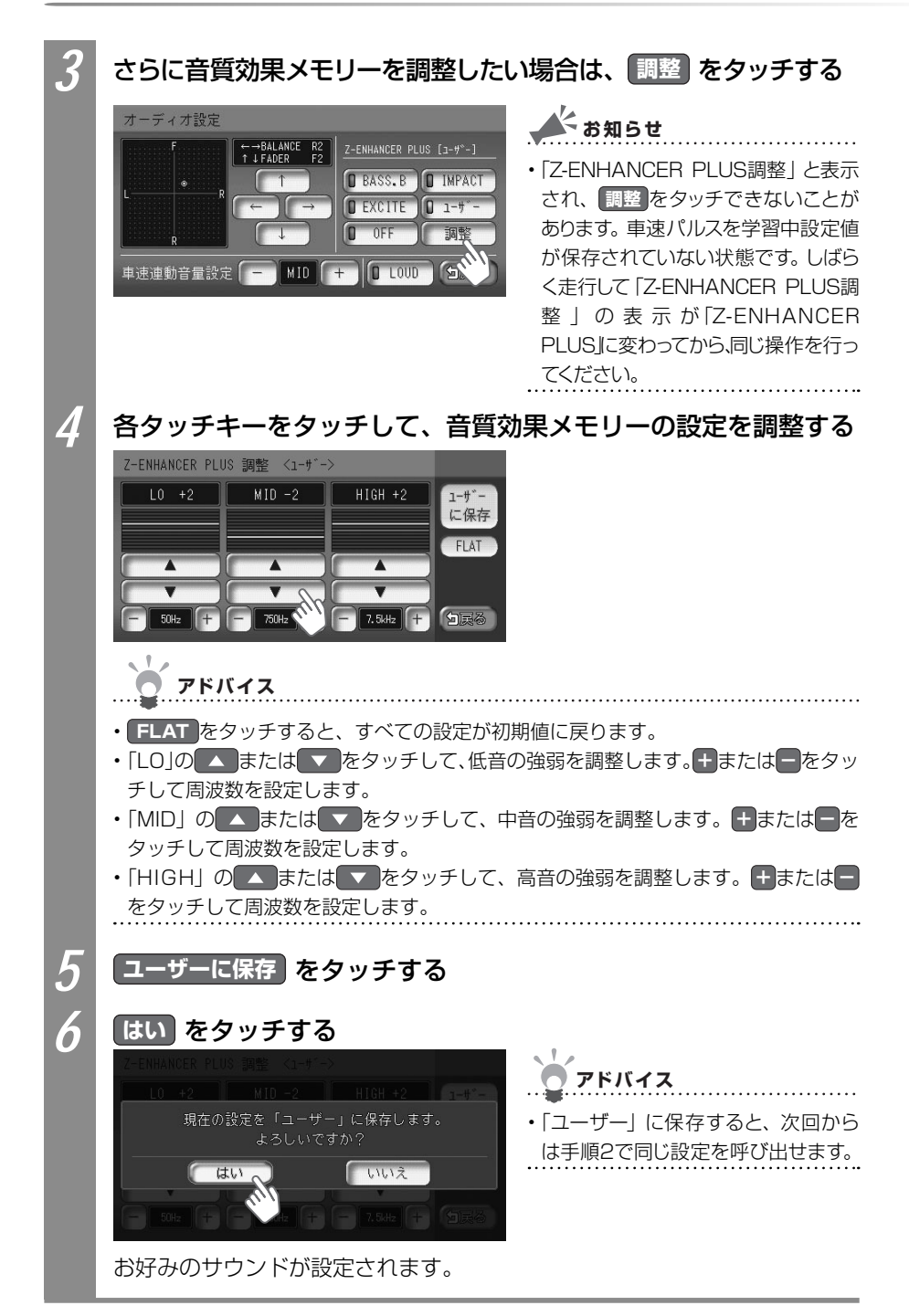

#### 速度にあわせて音量を調整する

加速すると音量が自動で上昇し、減速すると音量が自動で下降する調整ができます。

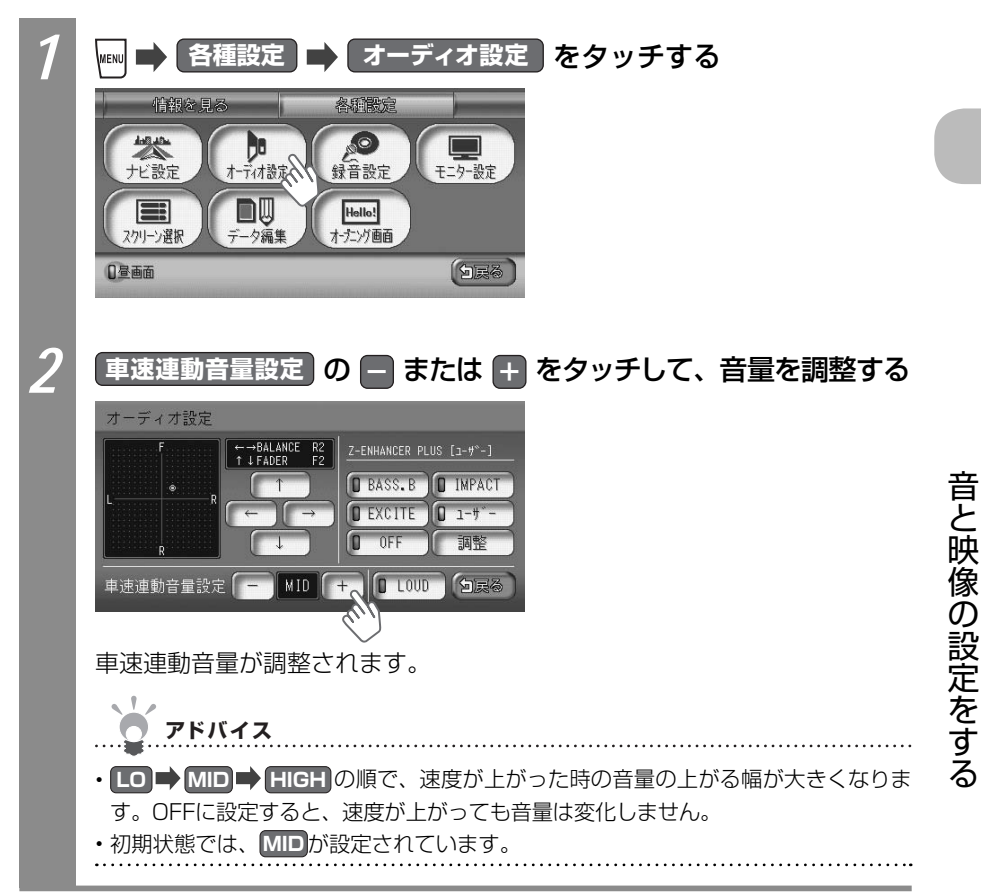

VXS - 092CVi

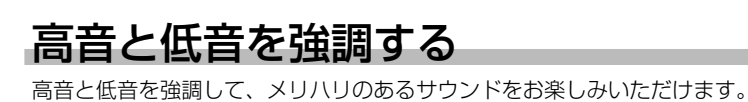

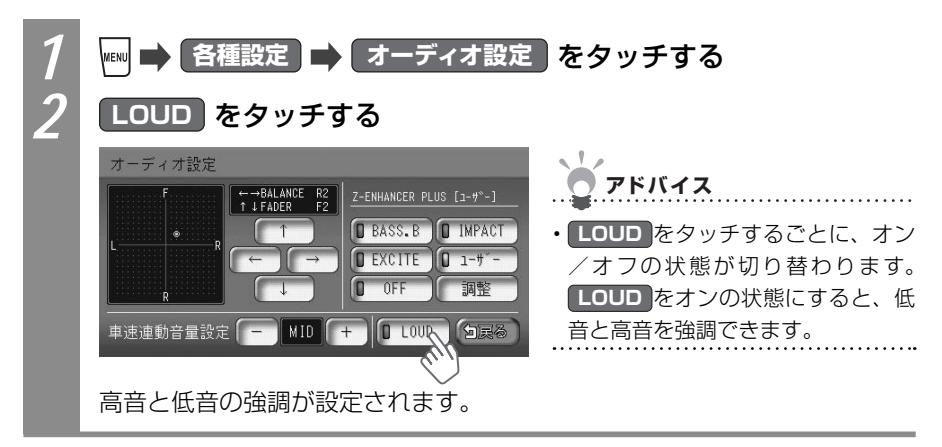